- Visit <u>https://evoter.ca/tlazten</u>
- Click the Red Register button

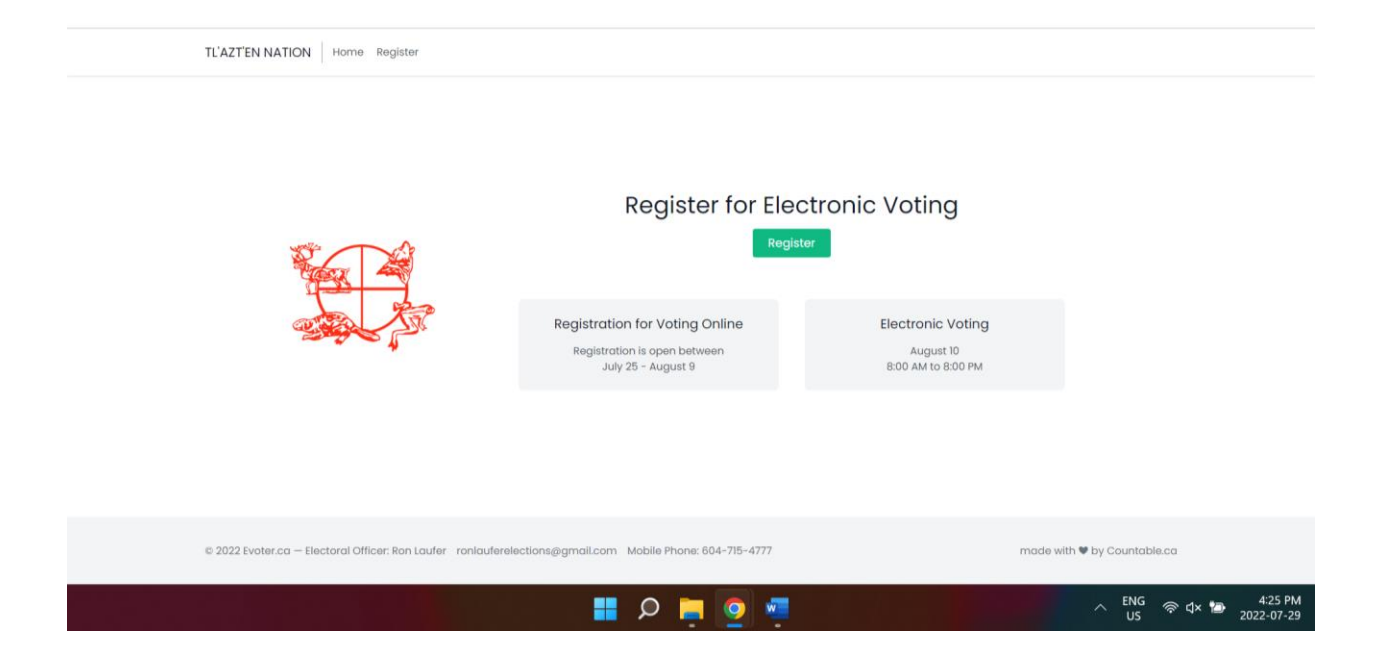

- Enter your Status Card Number and Date of Birth.
  - Status Card Number starts with "617"
- Click the Green **submit** button.
  - If your information is not accepted, ensure your information is correct and try again.
  - If it still doesn't work, call or email at: <u>ronlauferelections@gmail.com</u> or 604-715-4777

| Voter Registry   Register                             | +                                        |                         |                        |              | $\sim$          | - 0       | $\times$   |
|-------------------------------------------------------|------------------------------------------|-------------------------|------------------------|--------------|-----------------|-----------|------------|
| $\leftrightarrow$ $\rightarrow$ C $$ evoter.ca/tlazte | n/register                               |                         |                        | C 🖻          | A 🛋 🕅           | * 🗆 🖪     | ) =        |
| TL'AZT'EN NATION                                      | ome Register                             |                         |                        | D            | etailed Electio | on Info → | Â          |
|                                                       |                                          |                         |                        |              |                 |           |            |
|                                                       |                                          |                         |                        |              |                 |           |            |
|                                                       |                                          | Register                |                        |              |                 |           |            |
|                                                       | To register for online voting, please of | enter your registry nur | nber and date of birth | below.       |                 |           |            |
|                                                       | Registry Number                          |                         | Date of Birth          |              |                 |           | - 1        |
|                                                       | 10-digit status card                     | YYYY                    | January ~              | DD           |                 |           |            |
|                                                       |                                          |                         |                        |              |                 |           |            |
|                                                       | Subm                                     | it Back                 |                        |              |                 |           |            |
|                                                       |                                          |                         |                        |              |                 |           |            |
|                                                       |                                          |                         |                        |              | ENG             | 10.38 44  | -          |
|                                                       | ······································   | D 📕 🧿 🤹 🛛               |                        | ^ <b>i</b> & | US 🗇 🗘 🖆        | 2022-05-1 | 7 <b>3</b> |

- REQUIRED Enter your email address twice.
  - Be sure your email address is correct
- OPTIONAL If you'd like to provide/update your other contact information for the Nation, please complete the other information boxes.

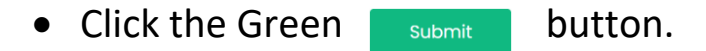

| → C | 234567890/1976-08-31                                                                                                    |                                                                                                    | Ŀ | Q | 2 1 | ĸ | * |   |
|-----|----------------------------------------------------------------------------------------------------|----------------------------------------------------------------------------------------------------|---|---|-----|---|---|---|
|     | Contact                                                                                                    | Information                                                                                                    |   |   |     |   |   | - |
|     | Thank you, Ron. To register for online voting, w<br>address and update any other contact inforn<br>receive an email requesti | e need your email address. Please provide your email<br>nation below. After completing this next step, you will<br>ng you verify your email address. |   |   |     |   |   |   |
|     | Hello, I                                                                                                    | Ron Laufer                                                                                                    |   |   |     |   |   |   |
|     | CONFIRM YOUR EMAIL ADDRESS                                                                                                   |                                                                                                    |   |   |     |   |   |   |
|     | Email Address*                                                                                                    | Confirm Email Address*                                                                                                    |   |   |     |   |   |   |
|     |                                                                                                    | you@example.com                                                                                                    |   |   |     |   |   |   |
|     |                                                                                                    | * Required fields                                                                                                    |   |   |     |   |   |   |
|     | UPDATE YOUR INFO                                                                                                    |                                                                                                    |   |   |     |   |   |   |
|     | Street Address                                                                                                    |                                                                                                    |   |   |     |   |   |   |
|     |                                                                                                    |                                                                                                    |   |   |     |   |   |   |
|     | City                                                                                                    | Province                                                                                                    |   |   |     |   |   |   |
|     |                                                                                                    |                                                                                                    |   |   |     |   |   |   |
|     | Country (Required if International)                                                                                          | Postal/Zip Code                                                                                                    |   |   |     |   |   |   |
|     |                                                                                                    | ×                                                                                                    |   |   |     |   |   |   |
|     | Phone No.                                                                                                    |                                                                                                    |   |   |     |   |   |   |
|     |                                                                                                    |                                                                                                    |   |   |     |   |   |   |
|     |                                                                                                    |                                                                                                    |   |   |     |   |   |   |
|     |                                                                                                    |                                                                                                    |   |   |     |   |   |   |

- YOU'RE ALMOST DONE
- Check your email for a verification link
  - You MUST click the link in the email to complete your registration
  - The email will arrive within 1 minute of completing Step 3 above.
  - If you don't see the email, please check your Junk or Spam folder.

| Voter Registry   Update User Det × +                                                                           | ~ - 0 X                                               |
|----------------------------------------------------------------------------------------------------|-------------------------------------------------------|
| ← → C   evoter.ca/tlazten/registrant/1234567890/1976-08-31                                                     | (1991년 ☆ 🛋 🔝 🖨 🖪 🔒 🗄                                  |
| TL'AZT'EN NATION Home Register                                                                                 | Detailed Election info →                              |
|                                                                                                    |                                                       |
| Contact Information                                                                                            |                                                       |
| SUCCESS Your information has been submitted. Check your email inbox to confirm.                                |                                                       |
| Home                                                                                                    |                                                       |
|                                                                                                    |                                                       |
|                                                                                                    |                                                       |
|                                                                                                    |                                                       |
| © 2022 Tfazt'en Nation – Electoral Officer: Ron Laufer ronlauferelections@gmail.com Mobile Phone: 604-715-4777 | made with 😻 by Countable.ca                           |
| 📰 🖉 👘 🗒 🐗 🗒                                                                                                    | へ 👬 🔌 ENG 奈 句) 🐚 10:40 AM 🜖<br>US 奈 句) 🐚 2022-05-17 🜖 |

- Below is an example of what the verification email looks like
- Click on the Verify Email Now button in the email to activate your online voting.
- Once you click that green button, YOU ARE DONE!

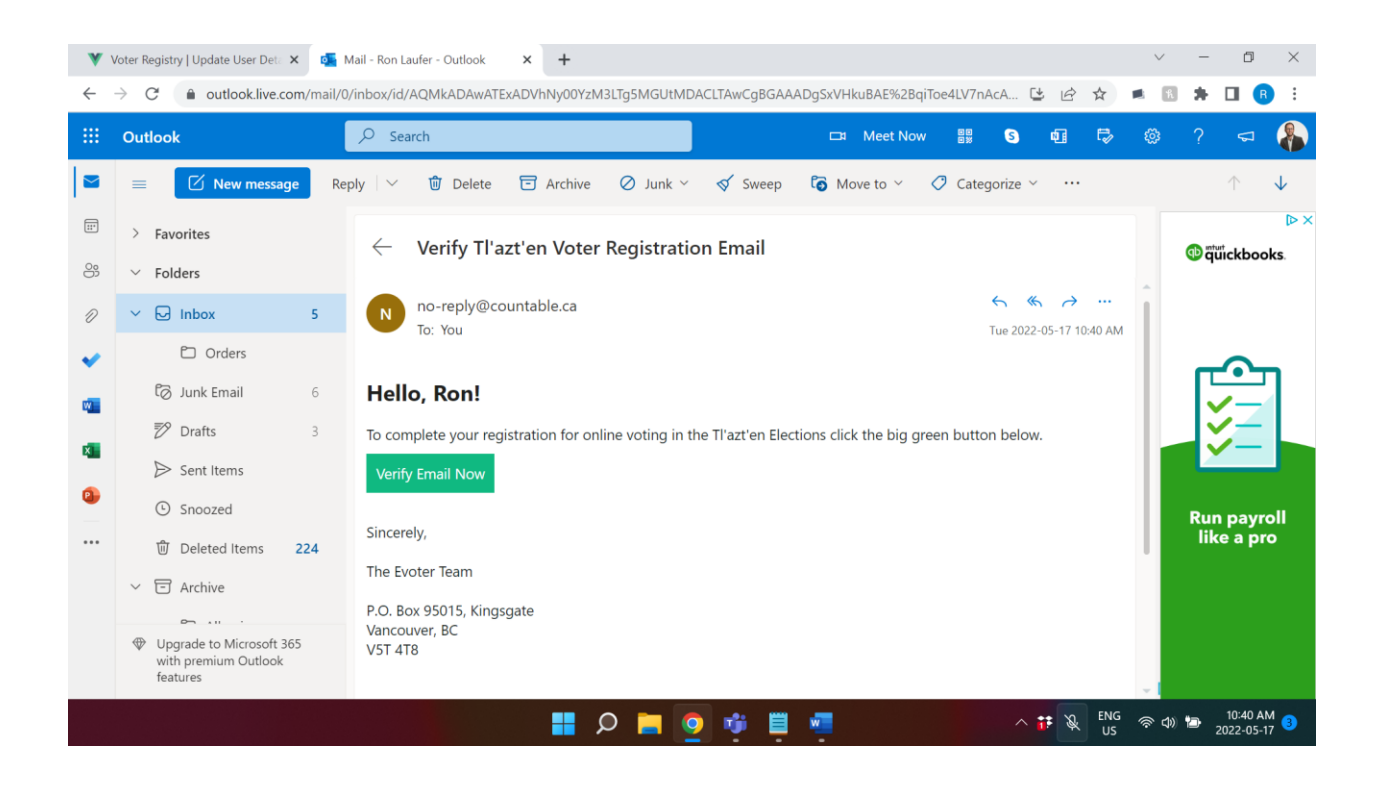

#### • Below is a confirmation page showing you are DONE!

| <u>– – – – – – – – – – – – – – – – – – – </u>                                                                                                    |                                           |
|----------------------------------------------------------------------------------------------------|-------------------------------------------|
| TL'AZT'EN NATION Home Register                                                                                                    |                                           |
|                                                                                                    |                                           |
|                                                                                                    |                                           |
| Verification                                                                                                    |                                           |
| venication                                                                                                    |                                           |
| Thanks again, Ron. You are now registered to vote online!                                                                                                    |                                           |
| An email providing you access to the online vote will be sent shortly after 8:00 AM on<br>August 10. If you don't receive one, please check your junk mail or contact the electoral<br>officer. |                                           |
| Remember, electronic voting ends at 8:00 PM on August 10, but it doesn't hurt to vote<br>early!                                                                                                 |                                           |
|                                                                                                    |                                           |
|                                                                                                    |                                           |
| Home                                                                                                    |                                           |
|                                                                                                    |                                           |
| © 2022 Evoter.ca — Electoral Officer: Ron Laufer ronlauferelections@gmail.com Mobile Phone: 604-715-4777                                                                                        | made with 🛡 by Countable.ca               |
|                                                                                                    | ← ENG Lª d× 🍉 4:29 PM<br>US L3 2022-07-29 |

#### **OTHER INFORMATION**

- On October 2, 2023, an email will arrive from vote@simplyvoting.com shortly after 10:00 AM.
- The email will include a link to the voting process as well as your voting password.
- Complete your electronic ballot before electronic voting closes at 8:00 PM on October 3, 2023.